## КАК НАЙТИ ІД КАБИНЕТА VK Реклама

## ОТКРЫВАЕМ БРАЗУЕР

В поисковое поле вводим: <u>https://ads.vk.com</u>

Нажимаем на подсвеченную ссылку в презентации и переходим в рекламный кабинет.

ads.vk.com — Рекламный кабинет

п-результаты

Рекламный кабинет — ads.vk.com

## КАБИНЕТ. СПОСОБ 1

| 🥑 VK Реклама           |                                                               | ≛ Олег ∨ 0,00 ₽ 🕞 🧔 ∨ |        |
|------------------------|---------------------------------------------------------------|-----------------------|--------|
| 💭 Кампании             | Фильтр Q. Поиск кампаний Черновики 1                          | 📋 15 - 24 anp. 2024   |        |
| 😂 Аудитории            |                                                               |                       |        |
| Бюджет                 | Кампании Группы Объявления                                    |                       |        |
| Обучение               | Создать Действия ~ 💭                                          |                       |        |
| 💭 Центр коммерции      |                                                               | /                     |        |
| 🜐 Сайты                | Способ 1:                                                     | • Олег                | 0 00 P |
| . Мобильные приложения | - Кликаем по полю с названием кабинета                        |                       | 0,00 + |
| 🗊 Лид-формы            | - Копируем номер, это и есть ID кабинета                      | ≛ Олег                |        |
|                        | Ţ,                                                            | ID: 15797146          |        |
|                        | Нет активных кампаний                                         |                       |        |
|                        | Создайте новую или выберите<br>«Показать удалённые» в фильтре |                       |        |
|                        |                                                               |                       |        |
| Управление кабинетом ^ |                                                               |                       |        |
| 🙆 Настройки            |                                                               |                       |        |
| ? Помощь >             |                                                               |                       |        |

## КАБИНЕТ. СПОСОБ 2

| 🕑 VK Реклама             |                                                               | ± Олег ∨ 0,00 ₽ 🗔 🧔 🗸 ∨                                                                                                    |
|--------------------------|---------------------------------------------------------------|----------------------------------------------------------------------------------------------------|
| 📢 Кампании               | Фильтр Q. Поиск кампаний Черновики (1)                        | 📋 15 - 24 апр. 2024                                                                                                    |
| 😤 Аудитории              |                                                               |                                                                                                    |
| Бюджет                   | Кампании Группы Объявления                                    |                                                                                                    |
| Обучение                 | Создать Действия ~ 📿                                          | 🕑 VК Реклама                                                                                                    |
| ঢ় Центр коммерции       |                                                               | Обзор Общие Уведомления Права доступа История изменений   С Кампании Кампании < |
| Сайты                    | Способ 2:                                                     | Контакты Физлицо                                                                                                    |
| . Мобильные приложения   | - Кликаем по разделю «Настройки»                              | Обучение Телефон                                                                                                    |
| 🔃 Лид-формы              | / - В новом окне в блоке «Общие» над разделом                 | Центр коммерции<br>Email                                                                                                    |
|                          | «Контакты» также указан ID Кабинета                           | Сайты                                                                                                    |
|                          |                                                               | С Мобильные приложения Добавить email                                                                                                    |
|                          | Нет активных кампаний                                         | Реквизиты                                                                                                    |
|                          | Создайте новую или выберите<br>«Показать удалённые» в фильтре | ФИО *<br>Физическое лицо                                                                                                    |
|                          |                                                               | инн•                                                                                                    |
| 炎 Управление кабинетом 🔿 |                                                               | Введите ИНН физлица                                                                                                    |
| 🙆 Настройки              |                                                               | В Настройки Интерфейс                                                                                                    |
| (?) Помощь >             |                                                               | Название хабината                                                                                                    |